### EurOwiG und "Sicherheitshinweis für Microsoft Word"

Beim Öffnen eines Formulars mit einer EurOwiG Fachanwendung wird folgender Hinweis von Microsoft Word angezeigt:

| Sicherh                        | eitshinweis für Microsoft Word                                                                                                 | ?                          | ×           |
|--------------------------------|----------------------------------------------------------------------------------------------------|----------------------------|-------------|
| ٢                              | Microsoft Office hat ein potenzielles Sicher                                                                                   | neitsrisiko o              | erkannt.    |
| Dieses I<br>Website<br>vertrau | Dokument enthält Felder, die Daten mit exter<br>es teilen können. Es ist wichtig, dass diese Da<br>ens vürdigen Quelle stammt. | nen Dateie<br>tei aus eine | n und<br>Sr |
| Wenn S<br>aktualis             | ie "Ja" auswählen, werden alle Felder in diese<br>iert, bis Sie sie schließen.                                                 | r Datei                    |             |
|                                | <u>J</u> a                                                                                                    | N                          | ein         |

Zur Info: In den Formularen von EurOwiG sind **KEINE** Makros oder Links zu externen Websites enthalten!

Der Hinweis entsteht dadurch, da es in einem Formular eine Verknüpfung mit einer Kopfzeile, Fußzeile und Briefkopf gibt. Hierbei handelt es sich um drei Dokumente (Kopfzeile.docx, Fußzeile.docx, Briefkopf.docx) die in der Regel im selben Verzeichnis wie die anderen Formulare liegen.

Diese drei genannten Bereiche werden beim Öffnen eines Formulars über die Fachanwendung in das zu öffnende Formular integriert. An dieser Stelle entsteht der oben genannte Sicherheitshinweis.

Mit einem Klick auf "Ja" wird das Formular geöffnet und kann bearbeitet und gedruckt werden.

## Abhilfe

Um diesen Sicherheitshinweis zu deaktivieren, kann im MS Word folgende Einstellung gesetzt werden.

- 1. Das temporärer Formularverzeichnis der Fachanwendung ermitteln
  - a. **SIO**: "Administration | Systemeinstellungen | Einstellungen | Verzeichnisse | Formulare temp."
    - i. Hinweis: Im SIO kann dieses Verzeichnis auch pro Dienststelle konfiguriert werden. In diesem Fall "Administration | Dienststellen | Verzeichnisse"
  - b. **AOWI**: "Administration | Systemsteuerung | Verzeichnisse | Formulare temp."
  - c. **VOWI**: "Administration | Systemverwaltung (Word) | Verzeichnisse | Formulare temp."
- 2. In MS Word "Datei | Optionen | Trust Center" öffnen

#### 3. Dort auf "Einstellungen für Trust Center"

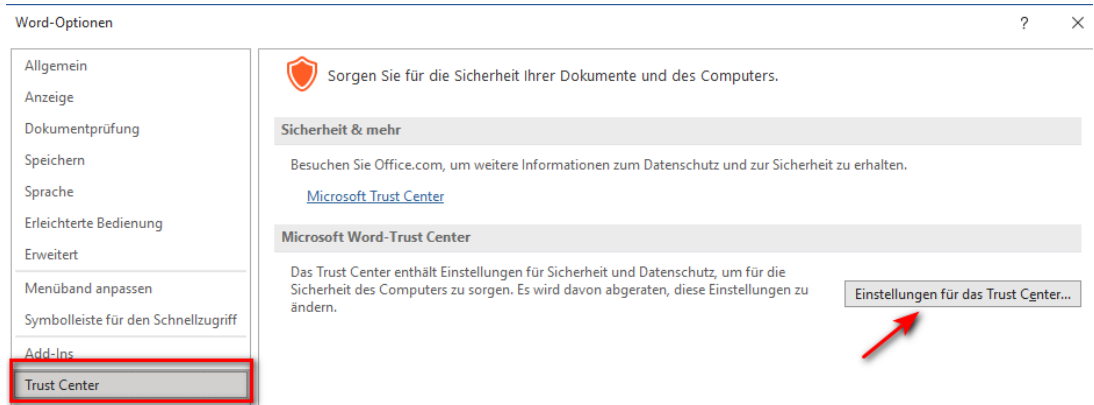

#### 4. Dort "Vertrauenswürdige Speicherorte"

# Trust Center Vertrauenswürdige Herausgeber Vertrauenswürdige Speicherorte Vertrauenswürdige Dokumente Kataloge vertrauenswürdiger Add-Ins Add-Ins

5. Über "Neuen Speicherort hinzufügen", dass temporäre Formularverzeichnis aus Punkt 1 hinzufügen.

| <b>K</b>                                                                | Neuen Speicherort hinzufügen | <u>E</u> ntfernen | Änd <u>e</u> rn |  |  |
|-------------------------------------------------------------------------|------------------------------|-------------------|-----------------|--|--|
| ✓ Vertrauenswürdige Speicherorte im Netzwerk zulassen (nicht empfohlen) |                              |                   |                 |  |  |
| Alle vertrauenswürdigen Speicherorte <u>d</u> eaktivieren               |                              |                   |                 |  |  |

Wichtig ist dabei, dass die Option "Unterordner ... " aktiviert wird!

| Vertrauenswürdiger Microsoft Office-Speicherort                                                                                                    | ?                        | ,           | ×  |  |  |  |  |
|----------------------------------------------------------------------------------------------------|--------------------------|-------------|----|--|--|--|--|
| Warnung: Dieser Speicherort wird als vertrauenswürdige Quelle zum Öffnen<br>von Dateien behandelt. Wenn Sie einen Speicherort ändern oder hinzufügen,<br>sollten Sie sicherstellen, dass der neue Speicherort sicher ist.<br><u>P</u> fad: |                          |             |    |  |  |  |  |
| C:\EurOwiG\SiO\Formulare\Tmp\                                                                                                    |                          |             |    |  |  |  |  |
| ✓ Unterordner dieses Speicherorts sind ebenfalls vertrauens<br>Beschreibung:                                                                                                    | <u>D</u> urch<br>swürdig | hsuche<br>J | :n |  |  |  |  |
|                                                                                                    |                          |             |    |  |  |  |  |
| Detune and Ultracit day Fastallane at 00.07.0004.00.40                                                                                                    |                          |             |    |  |  |  |  |

Falls das Verzeichnis auf einem Netzwerkpfad liegt (was in der Regel so sein wird) muss bei "Vertrauenswürdige Speicherorte" auch die Option "**Vertrauenswürdige Speicherorte im Netzwerk zulassen**" aktiviert werden!

6. Fertig. Beim Öffnen der Formulare in der EurOwiG Fachanwendung sollte nun kein Sicherheitshinweis angezeigt werden.